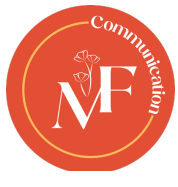

## TUTO Comment installer et activer l'extension OpenDyslexi sur CHROME

L'installation de l'extension n'est pas très compliquée. En réalité, il suffira de passer par la page consacrée à l'outil sur le Chrome Web Store. Là, vous devrez simplement suivre la procédure habituelle.

Une procédure qui se limite à suivre ces étapes :

- 1. Ouvrez Chrome ;
- 2. Allez sur cette page :

https://chrome.google.com/webstore/detail/opendyslexic-forchrome/cdnapgfjopgaggbmfgbiinmmbdcglnam/related?hl=fr

- 3. Cliquez sur le bouton "installer" ;
- 4. Validez votre choix lorsque Chrome vous le demande ;

A partir de ce moment, l'extension sera installée sur votre Chrome. Attention en revanche, car elle n'est pas encore activée.

Pour le faire, vous devrez commencer par cliquer sur le bouton qui a la forme d'une pièce de puzzle dans la barre d'outils. Le navigateur affichera alors la liste de toutes les extensions installées. Il faudra alors cliquer sur l'épingle située à côté de l'icône d'OpenDyslexic pour accrocher le raccourci de l'application dans la barre d'outils.

## Comment utiliser OpenDyslexic ?

Maintenant que le plus dur est fait, vous allez devoir activer l'extension pour pouvoir profiter de ses services.

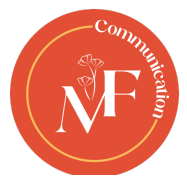

Encore une fois, la tache n'est pas très compliquée. Suivez simplement ces étapes :

1. Ouvrez Chrome si ce n'est pas déjà fait ; 2. Cliquez sur l'icône de l'extension ;

3. Une petite fenêtre grise apparaît ;

4. Choisissez la police OpenDyslexic dans la liste "polices" ; 5. Cliquez sur "désactiver" pour activer l'extension ;

Si tout s'est bien passé, vous allez voir apparaître un petit "ON" sur l'icône de l'extension. Le marqueur signifie que l'outil est actif. Le contenu de la page sur laquelle vous vous trouvez devrait automatiquement se rafraichir.

Précision qui a son importance, l'outil ne fonctionne pas avec certains services. Comme Gmail, par exemple.

## Comment supprimer l'extension de Chrome

Si vous n'avez plus l'utilité de l'extension, alors sachez qu'il est parfaitement possible de la supprimer.

La procédure est une fois encore assez simple puisqu'elle se résumera à effectuer un clic droit sur l'icône. Un menu contextuel apparaîtra alors et vous n'aurez plus qu'à cliquer sur le bouton "supprimer de Chrome".

L'extension sera alors automatiquement supprimée de votre navigateur, avec tous les fichiers associés.

Source : <u>www.fredzone.org</u> / <u>https://blog.lexidys.com/</u>